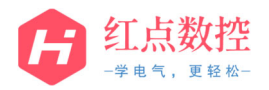

|                                         | 三菱 NC Trainer Plus 虚拟机软件安装步骤                           |                              |                       |               |  |  |
|-----------------------------------------|--------------------------------------------------------|------------------------------|-----------------------|---------------|--|--|
| 1. 下载                                   | 1. 下载软件后,解压缩文件" <mark>三菱 NC Trainer Plus 虚拟机</mark> "; |                              |                       |               |  |  |
| - 一 一 一 一 一 一 一 一 一 一 一 一 一 一 一 一 一 一 一 | ▶ · 《J※ 別注入I+六<br>▲ 終政日間                               | 米刑                           | ±45                   |               |  |  |
| 1947<br>1947<br>1947<br>1947            | TP LAL LAM<br>IC Trainer Plus虚拟机 2023/9/7              | 10:57 WinRAR                 | 大小<br>压缩文件 202,321 KB | 4             |  |  |
|                                         |                                                        | ▶ 解压缩                        | ł                     |               |  |  |
|                                         |                                                        |                              |                       |               |  |  |
|                                         |                                                        |                              | · · · · ·             |               |  |  |
| 2. 在解                                   | 压缩后出现的文件中,打开" <mark>Ⅵ</mark>                           | Mware 虚拟机                    | <mark>」</mark> "文件夹;  |               |  |  |
| 名称                                      | ^ 修正                                                   | <b></b> 次日期                  | 类型                    | 大小            |  |  |
| li N                                    | C Trainer Plus 202<br>Mware虚拟机 202                     | 23/9/7 10:40<br>23/9/7 10:54 | 文件夹<br>文件夹            |               |  |  |
| Ш <del>Л</del>                          | 初密码 20:<br>第 NG Tasian Dia 虚判和の 24:<br>20              | 23/9/7 10:48                 | 文本文档                  | 1 KB          |  |  |
| <u> </u>                                | 度 INC Trainer Flus                                     | 22/2/1 10:20                 | Adobe Acrobat         | 2,991 ND      |  |  |
|                                         |                                                        |                              |                       |               |  |  |
|                                         |                                                        |                              |                       |               |  |  |
|                                         |                                                        |                              |                       |               |  |  |
|                                         |                                                        |                              |                       |               |  |  |
|                                         | r                                                      |                              |                       |               |  |  |
| 标题                                      | 三菱 NC Train                                            | ner Plus 虚拟                  | <b>乳软件安装步骤</b>        |               |  |  |
| 版本                                      |                                                        | 制作                           |                       | HD            |  |  |
| 文档编号                                    | HD-ZZSM-2309-01                                        | 日期                           | 202                   | 3.09.07       |  |  |
| 说明                                      |                                                        | 页数                           | 1                     | l / <b>12</b> |  |  |

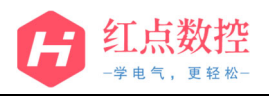

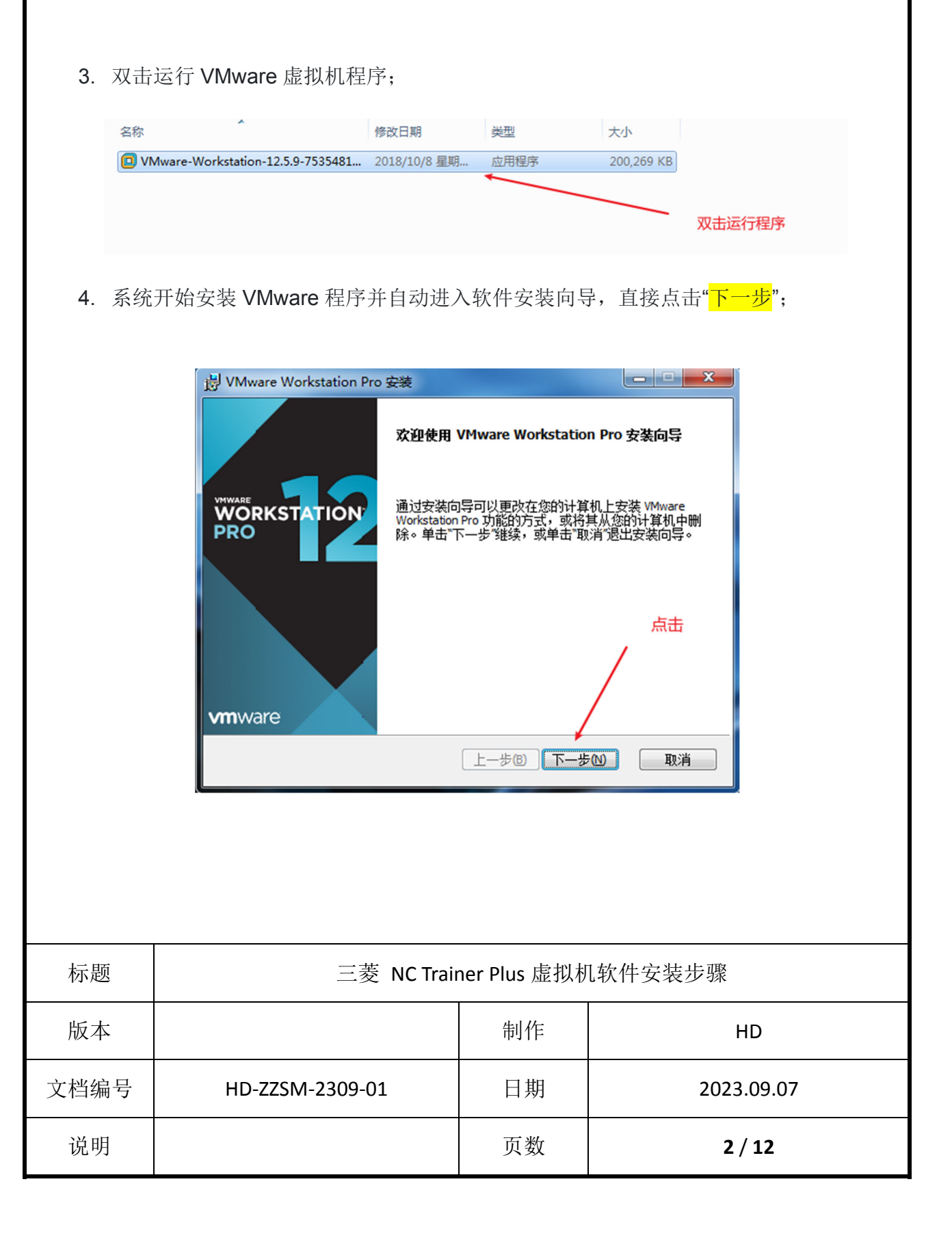

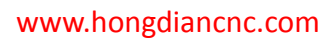

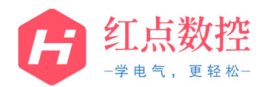

| 5. 勾选                                                 | " <mark>我接收许可协议中的条款</mark> "后,点                           | 击" <mark>下一步</mark> ";  |                   |  |  |  |
|-------------------------------------------------------|-----------------------------------------------------------|-------------------------|-------------------|--|--|--|
|                                                       | 岁 VMware Workstation Pro 安装                               |                         |                   |  |  |  |
|                                                       | <b>最终用户许可协议</b><br>请在细调选出下许可协议。                           |                         |                   |  |  |  |
|                                                       |                                                           |                         |                   |  |  |  |
|                                                       |                                                           |                         |                   |  |  |  |
|                                                       | 请注意,在本软件的安装过程中无论可能会出现任何条<br>款,使用本软件都将受此最终用户许可协议各条款的约<br>素 |                         |                   |  |  |  |
|                                                       | ▲ ▲ ▲ ▲ ▲ ▲ ▲ ▲ ▲ ▲ ▲ ▲ ▲ ▲ ▲ ▲ ▲ ▲ ▲                     | .下载、安装或使用4              | <b>≍</b> 软        |  |  |  |
|                                                       | 件,您(自然人或法人)即同意想<br>("本协议")的约束。如果您不同                       | 接受本最终用户许可<br>]意本协议的条款,说 | 协议<br>青勿下 ┏       |  |  |  |
|                                                       | ▼ 我接受许可协议中的条款(A)                                          |                         |                   |  |  |  |
|                                                       | TEP(P)                                                    | 一步图下一步刚                 | 取消                |  |  |  |
|                                                       |                                                           |                         |                   |  |  |  |
| 6. 选择                                                 | 软件安装位置或者默认安装位置后                                           | 后,点击" <mark>下一步</mark>  | <mark>步</mark> "; |  |  |  |
|                                                       | 岃 VMware Workstation Pro 安装                               |                         |                   |  |  |  |
| 自定义安装<br>选择安装目标及任何其他功能。                               |                                                           |                         |                   |  |  |  |
| 安装位置:<br>E:\游戏\/Mware\<br>更改…                         |                                                           |                         |                   |  |  |  |
| □ 增强型键盘驱动程序(需要重新引导以使用此功能(E)<br>此功能要求主机驱力器上具有 10MB 空间。 |                                                           |                         |                   |  |  |  |
| ICAI服發水王如絕的聲工採用 Truno 王间。                             |                                                           |                         |                   |  |  |  |
|                                                       |                                                           |                         |                   |  |  |  |
|                                                       |                                                           |                         |                   |  |  |  |
|                                                       |                                                           |                         |                   |  |  |  |
|                                                       |                                                           |                         | 4%/7              |  |  |  |
| 标题                                                    | 三菱 NC Trainer Plus 虚拟机软件安装步骤                              |                         |                   |  |  |  |
| 系统版本                                                  |                                                           | 制作                      | HD                |  |  |  |
| 文档编号                                                  | HD-ZZSM-2309-01                                           | 日期                      | 2023.09.07        |  |  |  |
| 说明                                                    |                                                           | 页数                      | 3 / 12            |  |  |  |

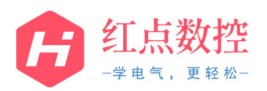

| 7. 继续                                                   | 点击" <mark>下一步</mark> ";                                        |               |            |  |  |
|---------------------------------------------------------|----------------------------------------------------------------|---------------|------------|--|--|
|                                                         | 词 VMware Workstation Pro 安装                                    |               |            |  |  |
|                                                         | 快捷方式<br>选择您要放入系统的快捷方式。                                         |               |            |  |  |
|                                                         | 在以下位置创建 VMware Workstation Pro 的快捷方式:<br>✓ 桌面⑫<br>✓ 开始菜单程序文件夹⑤ |               |            |  |  |
|                                                         |                                                                | 上一步® 下一步M     | ) 取消       |  |  |
| 8. 点击" <mark>安装</mark> ";<br>岁VMware Workstation Pro 安装 |                                                                |               |            |  |  |
|                                                         |                                                                |               |            |  |  |
|                                                         | 5"取消"退出向                                                       |               |            |  |  |
|                                                         |                                                                | 上一步個 安装()     | 取消         |  |  |
| 标题                                                      | 三菱 NC Trai                                                     | iner Plus 虚拟材 | 1软件安装步骤    |  |  |
| 系统版本                                                    |                                                                | 制作            | HD         |  |  |
| 文档编号                                                    | HD-ZZSM-2309-01                                                | 日期            | 2023.09.07 |  |  |
| 说明                                                      |                                                                | 页数            | 4 / 12     |  |  |

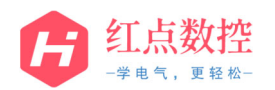

9. 系统开始安装软件

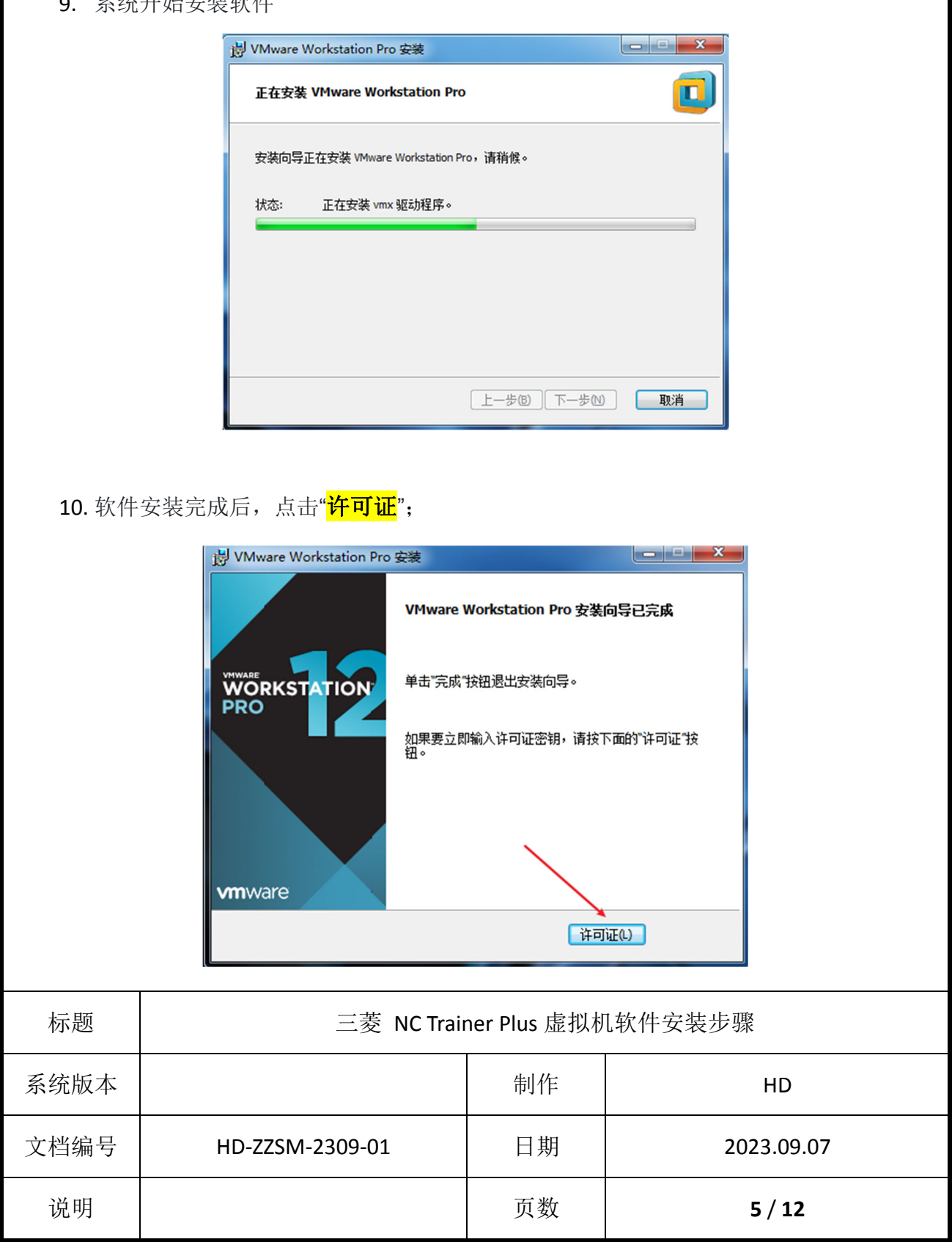

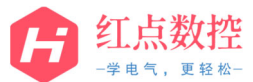

| 11. 系统自动输入许可证秘钥,无需更改,直接点击"输入"; Wwwwwwwwwwwwwwwwwwwwwwwwwwwwwwwwwwwww                                                                                                    |  |
|----------------------------------------------------------------------------------------------------|--|
| 沙VMware Workstation Pro 安装         輸入许可证密钥         此对话框可保存产品许可证密钥。         许可证密钥格式: xxxxx-xxxxx-xxxxx-xxxxx-xxxxx-xxxxx         「5A02H-AU243-TZJ49-GTC7K-3C61N         輸入密的許可证密钥,或者单击"跳过"符此字段窗空,以后再输入。 |  |
| 納入许可证密钥       正         此对话框可保存产品许可证密钥。       正         许可证密钥格式: x0000X-x0000X-x0000X-x0000X       x0000X-x0000X         「5A02H-AU243-TZ149-GTC7K-3C6 IN          输入密的许可证密钥,或者单击"跳过"将此字段窗空,以后再输入。      |  |
| 许可证密钥格式: x000x-0000x-0000x-0000x-0000x-0000x<br>[5A02H-AU243-TZ]49-GTC7K-3C61N<br><i>輸入您的许可证密钥,或者单击"确过"将此字段留空,以后再输入。</i>                                                                               |  |
| 输入型的许可证置制,或者单查"确过"将此学校留空,以后将输入。                                                                                                    |  |
| ▲ 【 12. 点击" <mark>完成</mark> ",软件安装完毕:                                                                                                    |  |
|                                                                                                    |  |
| VMware Workstation Pro 安装向导已完成         単击 完成 按钮退出安装向导。         Vmware                                                                                                    |  |
| 标题 三菱 NC Trainer Plus 虚拟机软件安装步骤                                                                                                    |  |
| 系统版本 制作 HD                                                                                                    |  |
| 文档编号 HD-ZZSM-2309-01 日期 2023.09.07                                                                                                    |  |
| 说明 页数 6/12                                                                                                    |  |

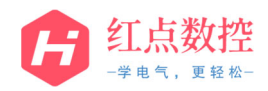

13. 此时桌面出现 VMware 软件的图标,双击图标,运行虚拟机;

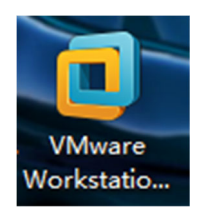

14. 进入虚拟机界面后,点击"打开虚拟机";

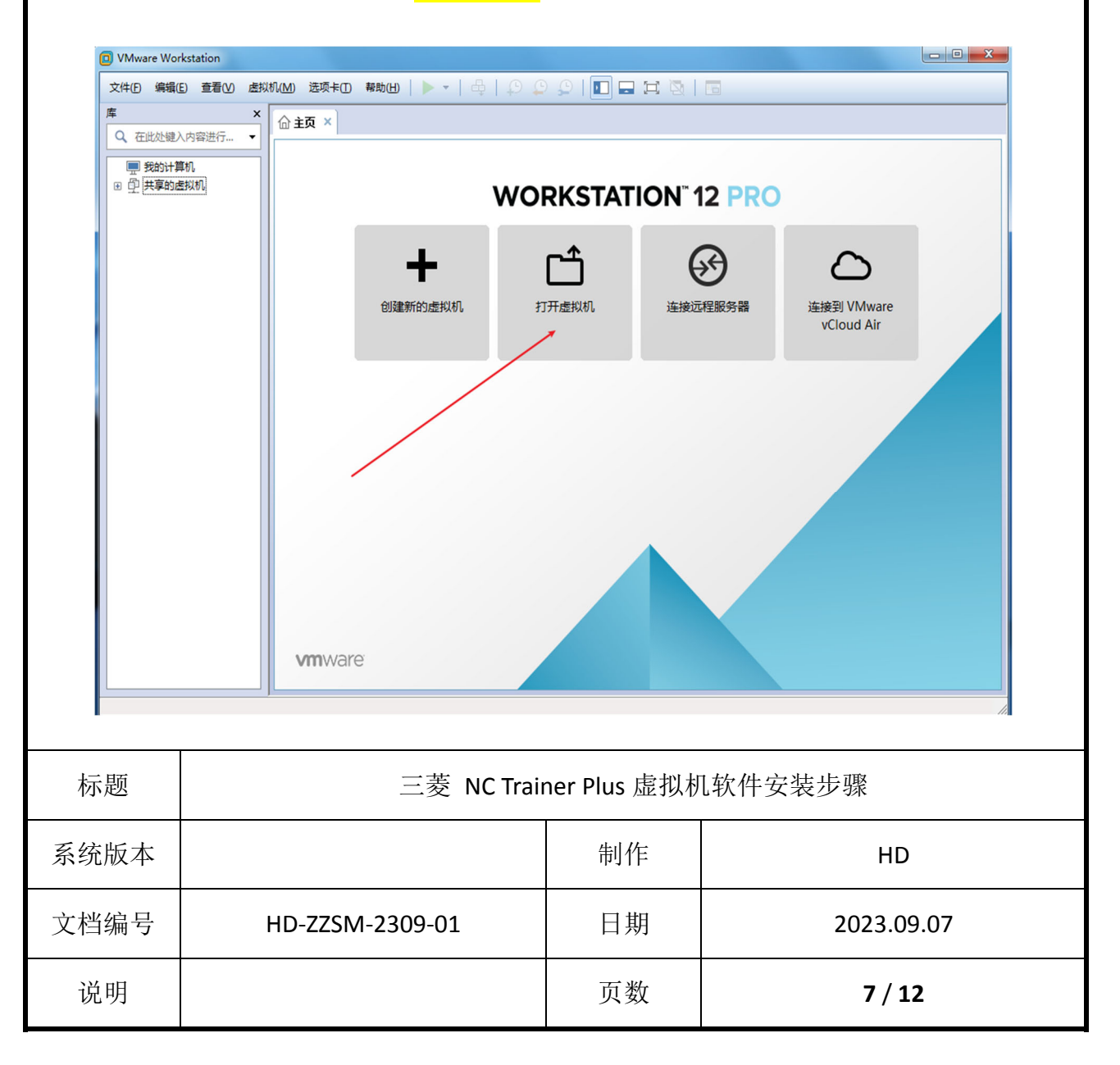

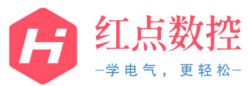

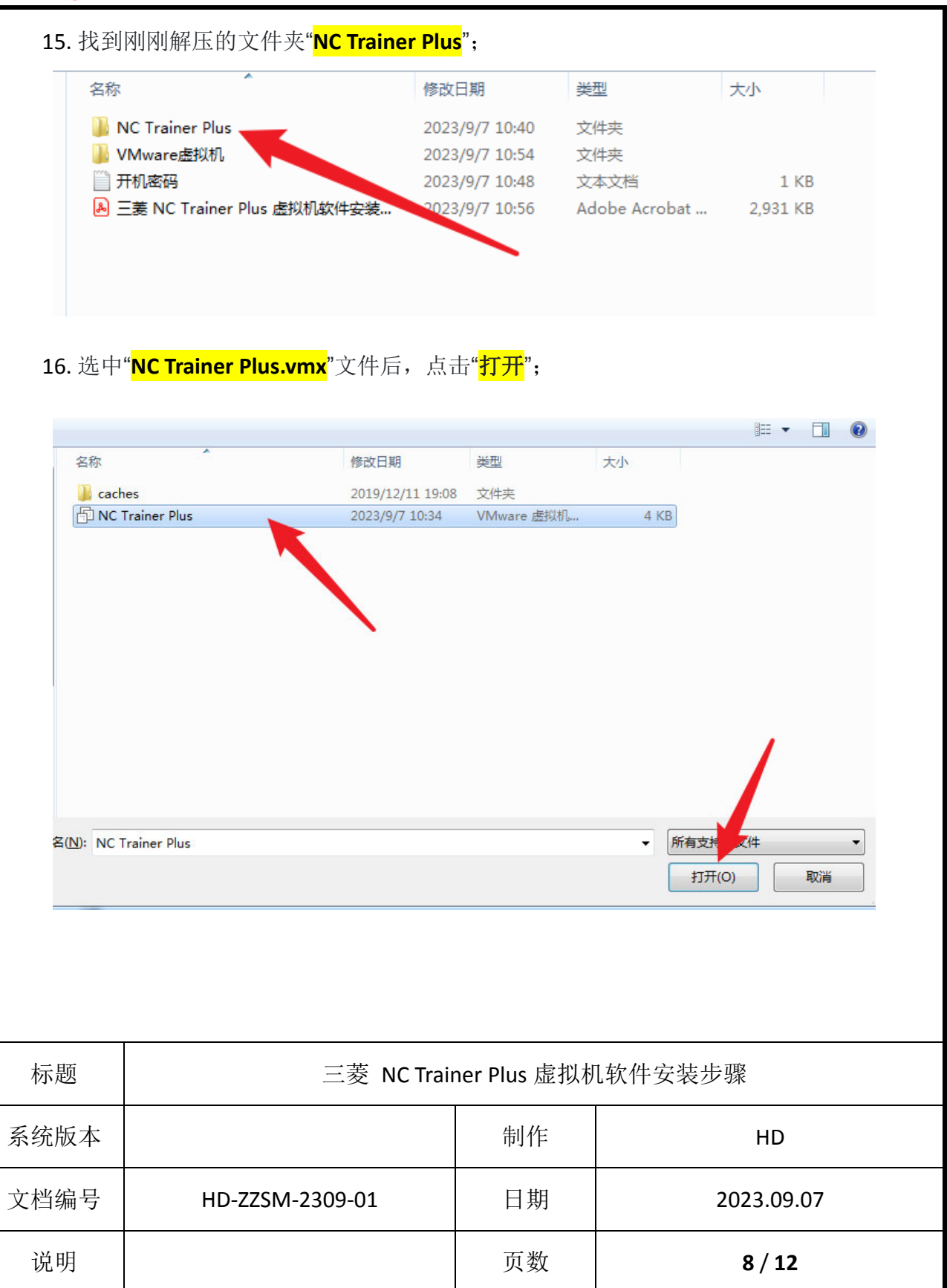

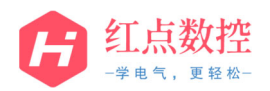

**17.** 虚拟机自动载入 NC Trainer Plus,点击"开启此虚拟机";

| F      | NC Train                                                                                           | er Plus                                                                                                    |                                                           |            |  |
|--------|----------------------------------------------------------------------------------------------------|----------------------------------------------------------------------------------------------------|-----------------------------------------------------------|------------|--|
| 5      | ▶ 开启此虚拟机<br>□编辑虚拟机设置                                                                               |                                                                                                    |                                                           |            |  |
| 18. 虚拟 | 公备   □ 处理器   □ 项盘(SCSI)   ○ CD/DVD (SATA)   □ 网络适配器    □ USB 控制器   □ 显示器   田述   田水 启动,点   NC Train | 4 GB<br>4<br>60 GB<br>正在使用文件<br>桥接模式<br>存在<br>自动检测<br>动描述。<br>击" <mark>我已复制该虚拟机</mark> "<br>本" <mark>我已复制该虚拟机"</mark><br>面<br>前<br>本" <mark>我已复制该虚拟机"</mark> | ,<br>、<br>VMware World action<br>。<br>J该虚拟机<br>[制该虚拟机(P)] |            |  |
| 标题     | 三菱 NC Trainer Plus 虚拟机软件安装步骤                                                                       |                                                                                                    |                                                           | l软件安装步骤    |  |
| 系统版本   |                                                                                                    |                                                                                                    | 制作                                                        | HD         |  |
| 文档编号   | HD                                                                                                 | -ZZSM-2309-01                                                                                                    | 日期                                                        | 2023.09.07 |  |
| 说明     |                                                                                                    |                                                                                                    | 页数                                                        | 9 / 12     |  |

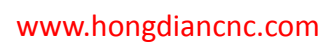

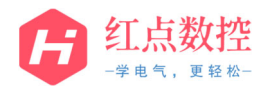

## 19. 虚拟系统正常启动,进入 Windows 开机界面;

|      |                              | ynob<br>Attra<br>#H≓W |            |
|------|------------------------------|-----------------------|------------|
| 标题   | 三菱 NC Trainer Plus 虚拟机软件安装步骤 |                       |            |
| 系统版本 |                              | 制作                    | HD         |
| 文档编号 | HD-ZZSM-2309-01              | 日期                    | 2023.09.07 |
| 说明   |                              | 页数                    | 10 / 12    |

٦

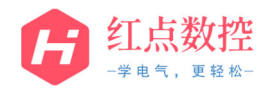

Г

|        |                                                                                                    |                                                                                                    |                                                                                               | 1 )//- ) 1            |
|--------|----------------------------------------------------------------------------------------------------|----------------------------------------------------------------------------------------------------|-----------------------------------------------------------------------------------------------|-----------------------|
| 20. 打开 | 解压又件" <mark>廾机密码.txt</mark> ",查看密体<br><sup>名称</sup>                                                                                                    | 当开仕虚拟机<br>3<br>3<br>3<br>4<br>3<br>3<br>5<br>7<br>11:03<br>文<br>4<br>3<br>3<br>5<br>4<br>3<br>5<br>4<br>3<br>5<br>4<br>5<br>4<br>5<br>5<br>5<br>5<br>5<br>5<br>5<br>5<br>5<br>5<br>5<br>5<br>5 | 中输入升机密码<br>大小<br>读<br>读<br>ixy<br>ixy<br>ixy<br>ixy<br>ixy<br>ixy<br>ixy<br>ixy<br>ixy<br>ixy | 5开确认;<br>1 KB<br>1 KB |
| 21.密码  | 输入正确后,系统正常开机,开根<br>デジョ画版<br>Coogle<br>Coogle<br>Coog | D.结束进入虚打                                                                                                    | 3 Window 桌面                                                                                   |                       |
| 标题     | 三菱 NC Trai                                                                                                    | ner Plus 虚拟                                                                                                    | 机软件安装步骤                                                                                       | R<br>R                |
| 系统版本   |                                                                                                    | 制作                                                                                                    |                                                                                               | HD                    |
| 文档编号   | HD-ZZSM-2309-01                                                                                                    | 日期                                                                                                    | 20                                                                                            | 23.09.07              |
| 说明     |                                                                                                    | 页数                                                                                                    |                                                                                               | 11 / 12               |

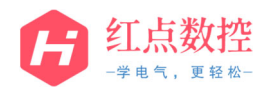

| Image: State State St | 结束,按下米就可以进行 NC Irain         | RUN       1910 STBF         UNDV       H96FFFF         UNDV       H96FFFF         UNDV       H96FFFF         UNDV       H920 STBF         UNDV       H920 STBF |            |  |
|----------------------------------------------------------------------------------------------------|------------------------------|----------------------------------------------------------------------------------------------------|------------|--|
| 标题                                                                                                    | 三菱 NC Trainer Plus 虚拟机软件安装步骤 |                                                                                                    |            |  |
| 系统版本                                                                                                    |                              | 制作                                                                                                    | HD         |  |
| 文档编号                                                                                                    | HD-ZZSM-2309-01              | 日期                                                                                                    | 2023.09.07 |  |
| 说明                                                                                                    |                              | 页数                                                                                                    | 12 / 12    |  |

## **22** 妄生结束 按下李武可以进行 NC Trainar Dlug 软件的操作了